# Підтвердження прибуття відправлень

## Підтвердження отримання товару:

Після фізичного огляду товарів оператор має два варіанти дій:

- Натиснути на "Отримати накладну", щоб отримати всі відправлення однієї накладної.
- Натисніть на "Отримати", щоб отримати кожну партію.

| Internal Transfers                                                                            |
|-----------------------------------------------------------------------------------------------|
| Lustomer Address                                                                              |
| Arriving To: OCHA Warehouse (Customer Address) (1 shipments)                                  |
| € 123 🗮 17/Jan/2025 🗄 WB-002932 → Receive Waybill                                             |
| BDS-1106 💄 WFP                                                                                |
| 1: Nutrition - RUTF 15000 Each 1,500.0 kg 3.24 m <sup>3</sup><br>I Show Disposition → Receive |
|                                                                                               |

**Показати дислокацію**: Надає клієнту статус та інформацію щодо позицій його відправлення.

**Отримати**: Коли вантаж фізично отримано в пункті призначення, він перевіряється на наявність будь-яких пошкоджень або втрат, перш ніж його буде внесено в систему. Для отримання вантажу в RITA оператори мають два варіанти:

#### Спосіб 1:

Оператор натискає на кнопку**"Отримати"**, і з'являється вікно, яке дозволяє оператору підтвердити місце отримання, фактичну дату отримання, номер транспортної документації та кількість отриманих відправлень.

### Confirm receipt of goods for vehicle: 1234, waybill:

| Origin Location                     |                  | Red                           | eive Location           |                      |             |
|-------------------------------------|------------------|-------------------------------|-------------------------|----------------------|-------------|
|                                     |                  | В                             | ologna Guglielmo Marcoi | ni Airport (Airport) |             |
| Actual Date of Receipt              |                  | Co                            | nments                  |                      |             |
| 17/Jan/2025                         |                  | С                             | omments                 |                      |             |
|                                     |                  |                               |                         |                      |             |
| Transport Documentation Number      |                  |                               |                         |                      |             |
| I.e. Way Bill Number, Goods receive | Note Number, etc |                               |                         |                      |             |
|                                     |                  |                               |                         |                      |             |
| Number of pallets                   |                  |                               |                         |                      |             |
|                                     |                  |                               |                         |                      |             |
|                                     |                  |                               |                         |                      |             |
| Handling quantity summary:          |                  |                               |                         |                      |             |
|                                     |                  |                               |                         |                      |             |
| Consignment Line                    | Quantity         | Received in<br>Good Condition | Received in             | Loct in Transit      | Remaining   |
| Consignment Line                    | Expected         | × reset quantities            | Condition               | LOST IN TRANSIC      | Quantity    |
|                                     |                  |                               |                         |                      |             |
| Print Goods Received Note           |                  |                               |                         |                      |             |
| Close Dialog                        |                  | •) Recei                      | ve                      | +) 🌲 Receive         | and Release |

#### Спосіб 2:

Оператор може "перетягнути" відправлення безпосередньо з очікуваного розділу**"Внутрішнє переміщення**" або очікуваного розділу**"Поставки клієнта"** до потрібного місця зберігання. Місця зберігання вказані в списку в лівій частині екрана. Для функції перетягування:

- Перетягування вантажу до "Швидкого отримання" призведе до надходження вантажних позицій на запланований склад.
- Перетягування вантажу в будь-яку іншу зону призведе до розміщення отриманих позицій в цьому новому місці.

| Internal Transfers                                                | •] Quick Receive                                  |
|-------------------------------------------------------------------|---------------------------------------------------|
| 😫 Storage                                                         | Storage                                           |
| 🛔 Customer Address 🛛 👌                                            | Brindisi - UNHRD Warehouse 1 7,653 m <sup>3</sup> |
| Customer Deliveries C                                             | Rome - UPS Warehouse 4,886 m <sup>3</sup>         |
| 🖴 Storage                                                         | San Vito - UNHRD Warehouse 2 110 m <sup>3</sup>   |
| Arriving To: Brindisi - UNHRD Warehouse 1 (Storage) (4 shipments) | TNT Warehouse - Pisa 9m <sup>3</sup>              |
|                                                                   | TNT Warehouse - Ancona 222 m <sup>3</sup>         |
| ■ 07/Jan/2025                                                     | TNT Warehouse - Genova 86 m <sup>3</sup>          |
| ₩ 07/Jan/2025                                                     | TNT Warehouse - Padova 73 m <sup>3</sup>          |
|                                                                   | UPS Warehouse - Bologna 0m <sup>3</sup>           |
|                                                                   | UPS Warehouse - Milano 277 m <sup>3</sup>         |

×

Отримано в хорошому стані: Якщо всі отримані відправлення знаходяться в хорошому стані, оператор вводить кількість отриманих відправлень в колонці "Отримановхорошомустані". Оператор може перемикатися між підрозділом обробки та

підрозділом інвентаризації, щоб ввести кількість.

| Consignment Line               | Quantity Expected | Received in Good<br>Condition | Received in<br>Damaged Condition | Lost in Transit | Remaining Quantity |
|--------------------------------|-------------------|-------------------------------|----------------------------------|-----------------|--------------------|
| BDS-1106 - 1: Nutrition - RUTF | 15000 Each        | 15000 <b>≓</b> Each           | 0 <mark>≓</mark> Each            | 0 🛃 Each        | 0 Each             |
|                                | in box carton     | 100 Box/Carton                | 0 Box/Carton                     | 0 Box/Carton    |                    |
|                                |                   |                               | _                                |                 |                    |

ods Received Note 

Отримано в пошкодженому стані: Коли товари надходять у визначене місце, оператор може оглянути і зафіксувати будь-які виявлені пошкодження або втрати, а також ввести необхідні коментарі. Щоб зареєструвати товари, пошкоджені під час транспортування, оператор повинен ввести кількість у полі "Отримано в пошкодженому стані". Оператор може перемикатися між блоком обробки та блоком інвентаризації, щоб ввести кількість.

| Consignment Line               | Quantity Expected           | Received in Good<br>Condition | Received in<br>Damaged Condition | Lost in Transit | Remaining Quantity |
|--------------------------------|-----------------------------|-------------------------------|----------------------------------|-----------------|--------------------|
| BDS-1106 - 1: Nutrition - RUTF | 15000 Each<br>in Box/Carton | 15000 🤁 Each                  | 0 <del>≓</del> Each              | 0 류 Each        | 0 Each             |
|                                |                             | 100 Box/Carton                | 0 Box/Carton                     | 0 Box/Carton    |                    |
| Print Goods Received Note      |                             |                               |                                  |                 |                    |
| -Відправле                     | ння, які складаю            | ться з позицій                | і, отриманих в х                 | орошому         |                    |

або пошкодженому стані, будуть перераховані в розділі "Отриманона складі" в розділі "Отримановід сайту/клієнта"

Втрачено в дорозі: Як і в попередніх параграфах, якщо якісь позиції втрачено під час транспортування, оператор може записати втрачену кількість в розділі "Втрачено**під**час транспортування" Оператор може перемикатися між Одиницею обробки та Одиницею запасів, щоб ввести кількість.

| Consignment Line               | Quantity Expected           | Received in Good<br>Condition | Received in<br>Damaged Condition | Lost in Transit | Remaining Quantity |
|--------------------------------|-----------------------------|-------------------------------|----------------------------------|-----------------|--------------------|
| BDS-1106 - 1: Nutrition - RUTF | 15000 Each<br>in Box/Carton | 15000 🤁 Each                  | 0 <b>≓</b> Each                  | 0 🛱 Each        | 0 Each             |
|                                | in borg carton              | 100 Box/Carton                | 0 Box/Carton                     | 0 Box/Carton    |                    |

Print Goods Received Note

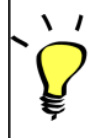

Якщо партія складається з позицій, записаних як "Втрачено притранспортуванні", вони перераховані в розділі "Втрачені або не відправлені позиції на вкладці "Отримано від сайту/клієнта".

Коли відправлення реєструються як втрачені в дорозі, операторам буде запропоновано пояснити причину втрати. Користувачі також матимуть можливість створити звіт про втрату безпосередньо на екрані отримання. Звіти про втрату також можуть бути створені постфактум на вкладці**"Втрачені або не відправлені відправлення**".

| Storage                       |                                         | 😫 Storage               |
|-------------------------------|-----------------------------------------|-------------------------|
| Arriving To: Brindisi - UNHRI | D Warehouse 1 (Storage) (10 shipments)  | 🕹 Transshipment Point   |
| <b>#</b> #99999               | 🗎 21/Aug/2024 🖺 WB-000539 🔿 Receive Way | bill & Customer Address |
| ##99999                       | 🛗 21/Aug/2024 🖺 WB-000541 🔹 Receive Way | vbill                   |
| # #1234                       | 🛗 06/Dec/2024 🖺 WB-000695 🔹 Receive Way | bill                    |
| # #1234                       | 🛗 06/Dec/2024 🖺 WB-000697 🔹 Receive Way | vbill                   |
| # #99999                      | 🚔 12/Dec/2024 🖺 WB-000700 🕩 Receive Way | vbill                   |

**Залишок**: Бувають випадки, коли не всі предмети, запитувані на зберігання, надходять одночасно. У таких випадках користувачі повинні ввести тільки отриману кількість. Неотриманий вантаж буде відображатися в колонці**"Залишок**".

| Consignment Line               | Quantity Expected           | Received in Good<br>Condition | Received in<br>Damaged Condition | Lost in Transit     | Remaining Quantity |
|--------------------------------|-----------------------------|-------------------------------|----------------------------------|---------------------|--------------------|
| BDS-1106 - 1: Nutrition - RUTF | 15000 Each<br>in Box/Carton | 7500 🛱 Each                   | 0 <b>≓</b> Each                  | 0 <del>≓</del> Each | 7500 Each          |
|                                |                             | 50 Box/Carton                 | 0 Box/Carton                     | 0 Box/Carton        |                    |
|                                |                             |                               |                                  |                     |                    |

Print Goods Received Note

| insignment Number               | Organization                       |                       | Origin Location (only for incoming transfers) |
|---------------------------------|------------------------------------|-----------------------|-----------------------------------------------|
| ipment Identification           |                                    | Search                |                                               |
| dentify the receipt by its ID   |                                    | Search among relevant | properties                                    |
|                                 | Internal Transfers                 |                       | Quick Receive                                 |
|                                 | Customer Deliveries                |                       | Storage                                       |
| O Storage                       |                                    |                       | Transshipment Point                           |
| - Storage                       |                                    |                       | Lustomer Address                              |
| Arriving To: Brindisi - UNHRD V | Varehouse 1 (Storage) (4 shipments | ;)                    |                                               |
| •                               |                                    |                       |                                               |